## <u>myON</u>

 Sign in using your child's username and password which can be found at the top of this letter.

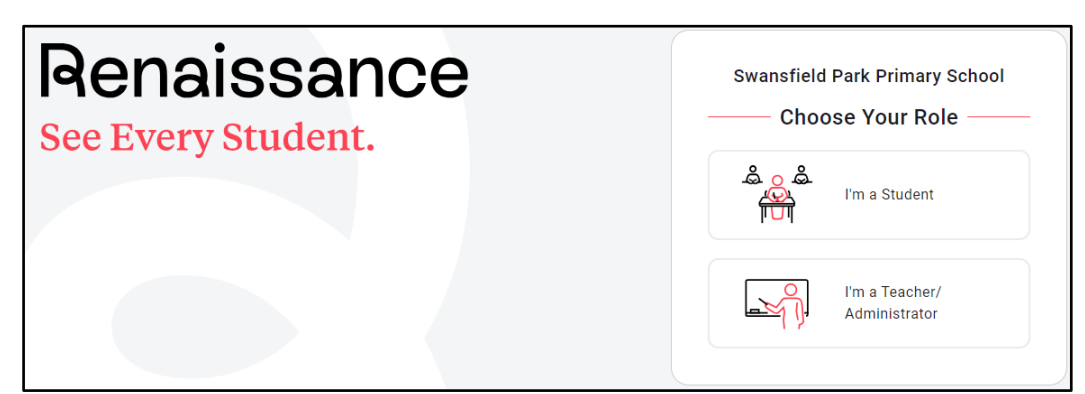

2) Under 'Practice' there will be two icons, choose 'myON'.

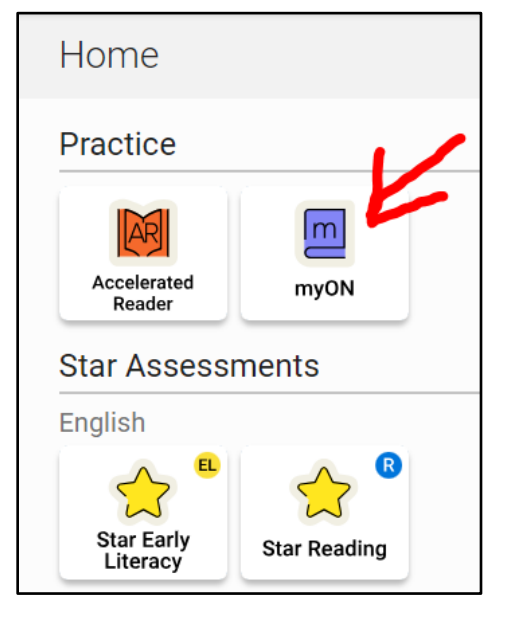

- 3) This first time they access myON there will be a short quiz asking them about their book preferences and their reading language (English UK, English US or Spanish). If they want to change their preferences later, they can do so.
- 4) You will then be able to choose any book or books you want from the online library by clicking 'Library' in the top left. Some books will be recommended to your child based on their assessment in school using 'Accelerated Reader' (the companion website to myON) but your child is free to choose any book they like. At the end of some books there is a quiz and you can complete these to earn points. There may also be 'bundles' of books that your class teacher has put together to support learning in school in subjects such as science or history. For homework, children can read any books they want, be we do ask that they complete twenty minutes of online reading a week.
- 5) If there is a book your child is interested in, but it is too challenging for them to read themselves, each book has an option for the book to be read to them as an audiobook.